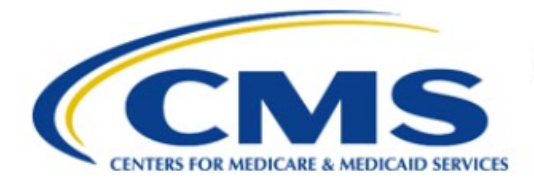

**Centers for Medicare & Medicaid Services** 

# **Enterprise Privacy Policy Engine Cloud (EPPE)**

## Limited Data Set (LDS) Approval Workflow Training Module-Extend LDS DUA

Version 2.0 01/22/2024

Document Number: EPPE-225-LDS\_DUAReq\_ExtendDUA-v2.0

### **Table of Contents**

| 1. | Over       | view                                                               | 1      |
|----|------------|--------------------------------------------------------------------|--------|
|    | 1.1<br>1.2 | EPPE Access Prerequisites<br>Icons Used Throughout the EPPE System | 1<br>1 |
| 2. | Exte       | nd an LDS DUA                                                      | 2      |
|    | 2.1        | Accept Terms & Conditions and Submit                               | 3      |
| 3. | Acro       | nyms                                                               | 5      |
| 4. | EPPI       | E Help Desk Information                                            | 6      |

# List of Figures

| Figure 1: EPPE Welcome Screen: Expired               | 2 |
|------------------------------------------------------|---|
| Figure 2: Expired Queue                              | 2 |
| Figure 3: Extend: DUA Details                        | 2 |
| Figure 4: DUA Extension Request: DUA Expiration Date | 3 |
| Figure 5: DUA Extension Request: Add Comment         | 3 |
| Figure 6: Terms & Conditions                         | 3 |
| Figure 7: DUA Extension Submitted Confirmation       | 4 |

### List of Tables

| Table 1: Acronyms |
|-------------------|
|-------------------|

### 1. Overview

This Training Guide will cover the following:

- How to Extend a LDS DUA
- How to view the DUA Lifecycle
- How to interpret the Status Progressions and Actions Display

### 1.1 EPPE Access Prerequisites

Before continuing this training, please complete the following:

- Obtain Identity Management (IDM) Credentials, Multi-Factor Authentication (MFA), and EPPE Access: <u>https://www.cms.gov/files/document/eppeidm.pdf</u>
- Access CMS Portal: <u>https://portal.cms.gov/</u>

### 1.2 Icons Used Throughout the EPPE System

A red asterisk denotes that a field is required to be entered.

The question mark icon, when selected, will display field specific help.

### 2. Extend an LDS DUA

The Expired DUA Queue contains DUAs that are in Expired status.

#### Figure 1: EPPE Welcome Screen: Expired

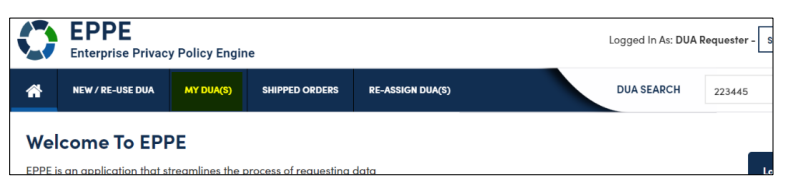

1. Click MY DUA(S) to search for and view expired DUAs.

Notes:

- The Expired DUA Queue will only list the DUAs where you are listed as the Requester or Requester Proxy.
- Expiration Reminder emails will be sent to the Requester and Requester Proxies 60 days, 30 days, 15 days, and then daily prior to expiration and will continue passed expiration until the DUA is either extended or closed.

A list of expired DUAs is displayed.

#### Figure 2: Expired Queue

|   | DUA Number            | ¢ | Organization 🌲       | DUA Type 🌐 🌐     | DUA Action 🗘 | Status 🌐 | Requester 🌐 | Request Date 🗘 | Last Updated 🗘 🌲   | Actions            |
|---|-----------------------|---|----------------------|------------------|--------------|----------|-------------|----------------|--------------------|--------------------|
| ſ | LDSS-2010-20971       |   | SCOPE INFOTECH, INC. | Limited Data Set |              | Expired  | Tester COR  | 12/03/2021     | 12/05/2023 - 11:49 | 🛛 Close 🛛 🍽 Extend |
|   | Displaying 1 - 1 of 1 |   |                      |                  |              |          |             |                |                    |                    |

- 2. Specify Search criteria or scroll through the list, if applicable.
- 3. Click the **Extend** action of the DUA.

#### Notes:

- If you are an existing Requester, any Approved and/or Expired LDS type DUAs you are the Requester for will also display in the list.
- Use the previous and next icons (<,>) and page number buttons if there are multiple pages of DUAs.

The Extend: DUA Details is displayed.

#### Figure 3: Extend: DUA Details

| DUA Numl                        | ber: LDSS-20                               | 23-59716 |                                                                                                  |              |      |
|---------------------------------|--------------------------------------------|----------|--------------------------------------------------------------------------------------------------|--------------|------|
| Collapsed View                  | Expanded View                              |          |                                                                                                  |              |      |
|                                 |                                            |          |                                                                                                  |              |      |
|                                 |                                            |          |                                                                                                  | 🖾 PRINT TO P | DF   |
| DUA Life Cycle                  |                                            |          |                                                                                                  |              | +    |
| Main Informatio                 | 'n                                         |          |                                                                                                  |              | _    |
|                                 |                                            |          |                                                                                                  |              |      |
| DUA Number:  <br>DUA Customer 1 | LDSS-2023-59716<br>Fype: Limited Data Set  |          | Privacy Act & HIPAA Authorization Code<br>Privacy Act Authorization Code: PA03-RES – RESEARCH RU |              |      |
| DUA Category:<br>DUA Request Ty | 51 – LIMITED DATASETS (L<br>DE: UPDATE DUA | OS)      | HIPAA Authorization Code: Limited Data Set                                                       |              |      |
| DUA Status: Ex                  | pired                                      |          | Latest Payment Information                                                                       | I Extend     | Quit |

4. Click the **Extend** button to extend this specific DUA.

DUA Extension Request pop-up is displayed.

Figure 4: DUA Extension Request: DUA Expiration Date

| A Extension: LDSS-201  | 0-20971 |                    |                          | × |
|------------------------|---------|--------------------|--------------------------|---|
| DUA Expiration Date    | Comment | Terms & Conditions |                          |   |
| Current DUA Expiration | Date    | N                  | lew DUA Expiration Date* |   |
| 08/14/2022             |         |                    | 08/14/2022               |   |

- 5. Enter the New DUA Expiration Date:
  - A DUA may only be extended up to 365 days from the current DUA expiration (Contract Period End Date).
  - Use a MM/DD/YYYY format to enter the dates or select a date from the pop-up calendar (select the month, year, and day in that order).
- 6. Click Next.

**Note**: The new DUA extension date cannot be more than 365 days after the Contract Period End Date.

Figure 5: DUA Extension Request: Add Comment

| A Extension: LDSS-201         | 10-20971            |                    |              |      |  |
|-------------------------------|---------------------|--------------------|--------------|------|--|
| DUA Expiration Date           | Comment             | Terms & Conditions |              |      |  |
| Add Comment                   |                     |                    |              |      |  |
| A comment is optional         | L.                  |                    |              |      |  |
|                               |                     |                    |              |      |  |
|                               |                     |                    |              |      |  |
| Content limited to 2000 chara | cters, remaining: 2 | 000                |              |      |  |
|                               |                     |                    |              |      |  |
|                               |                     |                    |              |      |  |
|                               |                     |                    | Describer of | Next |  |

- 7. Add a **Comment** if applicable.
- 8. Click Next.

### 2.1 Accept Terms & Conditions and Submit

Review the Terms & Conditions.

#### Figure 6: Terms & Conditions

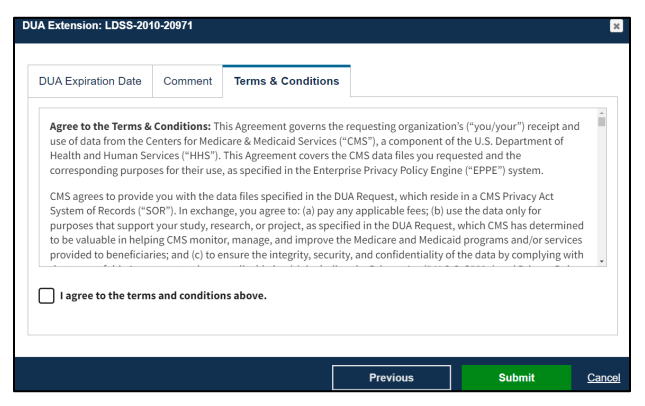

- 1. Use the down arrow to scroll through the Terms & Conditions.
- 2. Select the *I agree to the terms and conditions above* checkbox.
- 3. Click Submit.

The Submission confirmation, "Expiration Date for [DUA Number] has been changed to [New Date]." is displayed on the DUA Request Status screen.

#### Figure 7: DUA Extension Submitted Confirmation

Expiration date for LDSS-2022-59303 has been changed to 01/31/2024

The DUA status is Approved with the new Expiration Date and will be placed in the Requester's Approved queue.

### 3. Acronyms

The following are acronyms used within the EPPE system.

### Table 1: Acronyms

| Acronym | Definition                                 |
|---------|--------------------------------------------|
| CMS     | Centers for Medicare and Medicaid Services |
| DUA     | Data Use Agreement                         |
| EPPE    | Enterprise Privacy Policy Engine           |
| IDM     | Identity Management                        |
| LDS     | Limited Data Set                           |
| MFA     | Multi-Factor Authentication                |
| PDF     | Portable Document Format                   |

### 4. EPPE Help Desk Information

EPPE Help Desk Contact Information

Hours of Operation: Monday - Friday 9:00 AM to 6:00 PM EST

844-EPPE-DUA (844-377-3382)

### eppe@cms.hhs.gov

**Note**: For information on policies, forms, and other LDS DUA related information, please refer to the <u>Limited Data Set (LDS)</u> page.